# Manter Guia de Pagamento

Esta opção do sistema permite cancelar, alterar o vencimento ou emitir uma ou mais **Guias de Pagamentos** de um determinado imóvel ou cliente. O acesso a esta funcionalidade pode ser realizado via **Menu** do sistema: **GSAN > Faturamento > Guia de Pagamento > Manter Guia de Pagamento**.

Feito isso, o sistema acessa a tela a seguir:

# Observação

Informamos que os dados exibidos nas telas a seguir são fictícios e não retratam informações de clientes.

| Manter Guía de Pagamento         Informe os dados abaixo:       Ajuda         Número da Guía de Pagamento:       Ajuda         Matrícula do Imóvel:       Informe os dados abaixo:       Ajuda         Matrícula do Imóvel:       Informe os dados do Imóvel:       Informe os dados do Imóvel:       Informe os dados do Imóvel:         Inscrição do Imóvel:       Informe os dados do Imóvel:       Informe os dados do Imóvel:       Informe os dados do Cliente         Código do Cliente:       Informe os do Cliente:       Informe os do Cliente:       Informe os do Cliente:         CPF(CNPJ:       Nome do Cliente:       Informe os dados do Cliente:       Informe os dados do Cliente:         Profisão:       Ramo de Atividade:       Guias de Pagamento:       Informe os dados do Cliente:         Indos Guias de Pagamento:       Indos Guia de Aguamento dados do Cliente:       Datos do Cliente:       Datos do Cliente:         Indos Guias de Pagamento:       Indos Guia Més/Ano Tipo do Débito Prestação Grupo Tipo Valor do Data       Data       Local.         Desfazer       Cancelar Guia(s) de Pagamento       Inprimir Guia(s) de Pagamento       Inprimir Guia(s) de Pagamento         Inprimir Guia(s) de Pagamento       Alterar Vencimento Guia(s)       Alterar Vencimento Guia(s)       Intervencimento Guia(s) |                              | ③ Gsan -> Faturamento -> Guia de Pagamento -> Manter Guia de Pagamento |
|----------------------------------------------------------------------------------------------------|------------------------------|------------------------------------------------------------------------|
| Informe os dados abaixo: Ajuda Número da Guia de Pagamento: Matricula do Imóvel: Dados do Imóvel: Nome do Cliente Usuário: Situação de Água: Situação de Esgoto: Código do Cliente: COF/CNPJ: Nome do Cliente: COF/CNPJ: Nome do Cliente: COF/CNPJ: Codi da Més/Ano Tipo do Débito Prestação Contábil Financ. Débito Vencimento Local.  Desfazer Cancelar Cancelar Guia(s) de Pagamento Imprimir Guia(s) de Pagamento Imprimir Guia(s) de Pagamento Alterar Vencimento Guia(s)                                                                                                    | Manter Guia de Pagamento     |                                                                        |
| Número da Guia de Pagamento:         Matricula do Imóvel:         Inscrição do Imóvel:         Nome do Cliente Usuário:         Situação de Água:         Situação de Esgoto:         Código do Cliente:         CPF/CNPJ:         Nome do Cliente:         CPF/CNPJ:         Nome do Cliente:         Portissão:         Ramo de Atividade:         Guias de Pagamento:         Todos National Més/Ano         Todos National Més/Ano         Todos National Més/Ano         Desfazer       Cancelar         Local         Imprimir Guia(s) de Pagamento         Imprimir Guia(s) de Pagamento         Alterar Vencimento Guia(s)                                                                                                    | Informe os dados abaixo:     | Ajuda                                                                  |
| Matricula do Imóvel:       Inscrição do Imóvel:         Inscrição do Imóvel:       Inscrição do Imóvel:         Inscrição do Cliente Usuário:       Situação de Água:         Situação de Ésgoto:       Image: Situação de Esgoto:         Código do Cliente:       Image: Situação de Esgoto:         Dados do Cliente:       Image: Situação de Esgoto:         Código do Cliente:       Image: Situação de Esgoto:         Código do Cliente:       Image: Situação de Esgoto:         Com do Cliente:       Image: Situação de Agua:         Corrição do Cliente:       Image: Situação de Agua:         Profissão:       Ramo de Atividade:         Guias de Pagamento:       Image: Situação Contábil Financ.         Todos Guia       Més/Ano Tipo do Débito Prestação Contábil Financ.         Débito Vencimento Local.       Imprimir Guia(s) de Pagamento         Imprimir Guia(s) de Pagamento       Imprimir Guia(s) de Pagamento         Alterar Vencimento Guia(s)       Alterar Vencimento Guia(s)                                                                                                    | Número da Guia de Pagamento: |                                                                        |
| Dados do Imóvel:         Inscrição do Imóvel:         Nome do Cliente Usuário:         Situação de Esgoto:         Código do Cliente:         CPF/CNPJ:         Nome do Cliente:         Profissão:         Ramo de Atividade:         Guias de Pagamento:         Todos Nada Més/Ano Tipo do Débito Prestação Contábil Financ.         Débito Vencimento Local.         Desfazer       Cancelar Guia(s) de Pagamento         Imprimir Guia(s) de Pagamento         Alterar Vencimento Guia(s)                                                                                                    | Matrícula do Imóvel:         |                                                                        |
| Inscrição do Imóvel:         Nome do Cliente Usuário:         Situação de Água:         Situação de Esgoto:         Código do Cliente:         CPF/CNPJ:         Nome do Cliente:         CPF/CNPJ:         Nome do Cliente:         Profissão:         Ramo de Atividade:         Guias de Pagamento:         Todos Ѻ da Més/Ano Tipo do Débito Prestação Grupo Tipo Valor do Data Local.         Desfazer       Cancelar Guia(s) de Pagamento         Inprimir Guia(s) de Pagamento         Inprimir Guia(s) de Pagamento         Atterar Vencimento Guia(s)                                                                                                    | Dados do Imóvel:             |                                                                        |
| Nome do Cliente Usuário:         Situação de Água:         Situação de Esgoto:         Código do Cliente:         Dados do Cliente:         CPF/CNPJ:         Nome do Cliente:         Profissão:         Ramo de Atividade:         Guias de Pagamento:         Todos Ѻ da         Més/Ano Tipo do Débito Prestação Grupo Tipo Valor do Data Local.         Desfazer       Cancelar Guia(s) de Pagamento         Imprimir Guia(s) de Pagamento         Imprimir Guia(s) de Pagamento         Alterar Vencimento Guia(s)                                                                                                    | Inscrição do Imóvel:         |                                                                        |
| Situação de Agua:<br>Situação de Esgoto:<br>Código do Cliente:<br>CPF/CNPJ:<br>Nome do Cliente:<br>Profissão:<br>Ramo de Atividade:<br>Guias de Pagamento:<br>Todos Ñ <sup>o</sup> da Més/Ano Tipo do Débito Prestação Grupo Tipo Valor do Data Local.<br>Todos Ñ <sup>o</sup> da Més/Ano Tipo do Débito Prestação Contábil Financ. Débito Vencimento Local.<br>Desfazer Cancelar<br>Cancelar Guia(s) de Pagamento<br>Imprimir Guia(s) de Pagamento<br>Alterar Vencimento Guia(s)                                                                                                    | Nome do Cliente Usuário:     |                                                                        |
| Situação de Esgoto.         Código do Cliente:         CPF/CNPJ:         Nome do Cliente:         Profissão:         Ramo de Atividade:         Guias de Pagamento:         Todos Ñ <sup>o</sup> da         Més/Ano Tipo do Débito Prestação Grupo Tipo Valor do Data Local.         Desfazer Cancelar         Cancelar Guia(s) de Pagamento         Imprimir Guia(s) de Pagamento         Alterar Vencimento Guia(s)                                                                                                    | Situação de Agua:            |                                                                        |
| Código do Cliente:  Dados do Cliente:  CPF/CNPJ: Nome do Cliente:  Profissão: Ramo de Atividade:  Guias de Pagamento:  Guias de Pagamento:  Todos Guia Més/Ano Tipo do Débito Prestação Grupo Tipo Valor do Data Local.  Debito Vencimento Local.  Desfazer Cancelar  Cancelar Guia(s) de Pagamento Imprimir Guia(s) de Pagamento Atterar Vencimento Guia(s)                                                                                                    | Situação de Esgoto:          |                                                                        |
| Dados do Cliente:         CPF/CNPJ:         Nome do Cliente:         Profissão:         Ramo de Atividade:         Guias de Pagamento:         Todos Nº da Més/Ano Tipo do Débito Prestação Grupo Tipo Valor do Data Local.         Desfazer Cancelar         Cancelar Guia(s) de Pagamento         Imprimir Guia(s) de Pagamento         Alterar Vencimento Guia(s)                                                                                                    | Código do Cliente:           |                                                                        |
| CPF/CNPJ:         Nome do Cliente:         Profissão:         Ramo de Atividade:         Guias de Pagamento:         Todos       N° da         Més/Ano       Tipo do Débito         Prestação       Grupo         Tipo       Valor do       Data         Local.       Débito         Desfazer       Cancelar       Local.         Imprimir Guia(s) de Pagamento       Alterar Vencimento Guia(s)                                                                                                    | Dados do Cliente:            |                                                                        |
| Nome do Cliente:         Profissão:         Ramo de Atividade:         Guias de Pagamento:         Iodos Nº da Mês/Ano Tipo do Débito Prestação Grupo Tipo Valor do Data Local.         Desfazer Guia         Desfazer Cancelar         Cancelar Guia(s) de Pagamento         Imprimir Guia(s) de Pagamento         Alterar Vencimento Guia(s)                                                                                                    | CPF/CNPJ:                    |                                                                        |
| Profissão:         Ramo de Atividade:         Guias de Pagamento:         Todos Nº da Més/Ano Tipo do Débito Prestação Grupo Tipo Valor do Data Local.         Desfazer Guia         Més/Ano Tipo do Débito Prestação Contábil Financ.         Débito Vencimento Local.         Imprimir Guia(s) de Pagamento         Imprimir Guia(s) de Pagamento         Alterar Vencimento Guia(s)                                                                                                    | Nome do Cliente:             |                                                                        |
| Guias de Pagamento:         Todos       Nº da<br>Guia       Més/Ano       Tipo do Débito       Prestação       Grupo       Tipo       Valor do       Data       Local.         Desfazer       Cancelar       Cancelar Guia(s) de Pagamento       Imprimir Guia(s) de Pagamento         Alterar Vencimento Guia(s)       Alterar Vencimento Guia(s)       Head 41                                                                                                    | Profissão:                   |                                                                        |
| Guias de Pagamento:         Todos Guia       Més/Ano Tipo do Débito Prestação Grupo Tipo Valor do Data Local.         Desfazer       Cancelar         Cancelar Guia(s) de Pagamento         Imprimir Guia(s) de Pagamento         Alterar Vencimento Guia(s)                                                                                                    | Ramo de Auvidade:            |                                                                        |
| Desfazer       Cancelar         Cancelar       Cancelar Guia(s) de Pagamento         Imprimir Guia(s) de Pagamento         Atterar Vencimento Guia(s)                                                                                                    | Gulas de Pagamento:          | Drostação Grupo Tipo Valor do Data                                     |
| Desfazer Cancelar Cancelar Guia(s) de Pagamento<br>Imprimir Guia(s) de Pagamento<br>Alterar Vencimento Guia(s)                                                                                                    | Guia                         | Contabil Financ. Debito Vencimento                                     |
| Desfazer Cancelar Cancelar Guia(s) de Pagamento<br>Imprimir Guia(s) de Pagamento<br>Alterar Vencimento Guia(s)                                                                                                    |                              |                                                                        |
| Desfazer       Cancelar Guia(s) de Pagamento         Imprimir Guia(s) de Pagamento         Alterar Vencimento Guia(s)                                                                                                    |                              |                                                                        |
| Desfazer       Cancelar Guia(s) de Pagamento         Imprimir Guia(s) de Pagamento         Alterar Vencimento Guia(s)                                                                                                    |                              |                                                                        |
| Desfazer       Cancelar Guia(s) de Pagamento         Imprimir Guia(s) de Pagamento         Alterar Vencimento Guia(s)                                                                                                    |                              |                                                                        |
| Desfazer       Cancelar Guia(s) de Pagamento         Imprimir Guia(s) de Pagamento       Imprimir Guia(s) de Pagamento         Alterar Vencimento Guia(s)       Alterar Vencimento Guia(s)                                                                                                    |                              |                                                                        |
| Desfazer       Cancelar Guia(s) de Pagamento         Imprimir Guia(s) de Pagamento       Imprimir Guia(s) de Pagamento         Alterar Vencimento Guia(s)       Alterar Vencimento Guia(s)                                                                                                    |                              |                                                                        |
| Imprimir Guia(s) de Pagamento<br>Alterar Vencimento Guia(s)                                                                                                    | Desfazer Cancelar            | Cancelar Guia(s) de Pagamento                                          |
| Alterar Vencimento Guia(s)                                                                                                    |                              | Imprimir Guia(s) de Pagamento                                          |
| Versão: 3, 29, 2, 0. (Batch), 21/08/2018 - 11-02-12                                                                                                    |                              | Alterer Vencimente Guiz(e)                                             |
| Versão: 3 79 2 0 (Batch) 21/08/2018 - 11-02-12                                                                                                    |                              |                                                                        |
|                                                                                                    |                              | Versão: 3.29.2.0 (Ratch) 21/08/2018 - 11-02-42                         |

Inicialmente, informe o código da matrícula do Imóvel ou do Cliente, para o qual deseja cancelar, alterar o vencimento ou emitir Guias de Pagamentos. Para detalhes sobre o preenchimento dos campos clique AQUI. Essas guias de pagamento compreendem documentos de arrecadação de serviços diversos.

Para a **CAERN**, foi criado um parâmetro que registra a guantidade de dias, incrementando a data de emissão da guia de pagamento vencida, onde o fator de vencimento exibido no código de barras corresponde à data projetada. Por exemplo, uma guia de pagamento vencida em **15.01.2018**, cuja data da emissão da segunda via da guia de pagamento seja **05.06.2018**: considerando que o parâmetro contendo a guantidade de dias a ser incrementado para uma guia de pagamento vencida seja igual a 15, o fator de vencimento para a guia de pagamento corresponde à data projetada de **05.06.2018** + **15** dias, ou seja, **20.06.2018**. Então, guando uma guia de pagamento estiver com o fator de vencimento associado a uma data vencida, ao reemitir a guia de pagamento, o GSAN atualiza o movimento da Carteira 17, incluindo a guia de pagamento com o fator de vencimento ajustado de acordo com essa nova regra.

Caso tenha optado por informar o **Imóvel**, o sistema apresenta as seguintes informações: **Ouadro Dados do Imóvel:** 

1. Inscrição do Imóvel:; 2. Nome do Cliente Usuário; 3. Descrição da Situação da Ligação de Água; 4. Descrição da Situação da Ligação de Esgoto. Caso tenha optado por informar o **Cliente**, o sistema apresenta as seguintes informações: **Quadro Dados do Cliente:** 1. Número do Documento do Cliente; 2. CPF - Caso seja Pessoa Física; 3. CNPJ - Caso seja Pessoa Jurídica; 4. Nome do Cliente: 5. Profissão (caso seja Pessoa Física); 6. Ramo de Atividade (caso seja Pessoa Jurídica).

Após informar o Imóvel, ou o Cliente, o sistema apresenta a tabela com a relação das Guias de Pagamentos, associadas ao Imóvel, ou ao Cliente, que estiverem na situação Normal:

3/11

|                                                                                                    |                                  | 😮 Gsan -> | Faturament        | to -> Guia d    | le Pagamento       | -> Manter Guia     | de Pagamento |
|----------------------------------------------------------------------------------------------------|----------------------------------|-----------|-------------------|-----------------|--------------------|--------------------|--------------|
| Manter Guia de Pa                                                                                              | gamento                          |           |                   |                 |                    |                    |              |
| Informe os dados abaixo:                                                                                       |                                  |           |                   |                 |                    |                    | <u>Ajuda</u> |
| Número da Guia de Paga                                                                                         | mento:                           |           |                   |                 |                    |                    |              |
| Matrícula do Imóvel:                                                                                           |                                  | 597990    | 1                 | R 🖉             |                    |                    |              |
| Dados do Imóvel:                                                                                               |                                  |           |                   |                 |                    |                    |              |
| Inscrição do Imóvel:                                                                                           | 115.036.030                      | .0392.000 |                   |                 |                    |                    |              |
| Nome do Cliente Usuário                                                                                        | HOTEL PAR                        | QUE DA    | COSTEIR           | A               |                    |                    |              |
| Situação de Água:                                                                                              | FACTIVEL                         |           |                   |                 |                    |                    |              |
| Situação de Esgoto:                                                                                            | LIGADO                           |           |                   |                 |                    |                    |              |
| Código do Cliente:                                                                                             |                                  |           |                   | Q 🖉             |                    |                    |              |
| Dados do Cliente:                                                                                              |                                  |           |                   |                 |                    |                    |              |
| CPF/CNPJ:                                                                                                    |                                  |           |                   |                 |                    |                    |              |
| Nome do Cliente:                                                                                               |                                  |           |                   |                 |                    |                    |              |
| Profissão:                                                                                                    |                                  |           |                   |                 |                    |                    |              |
| Ramo de Atividade:                                                                                             |                                  |           |                   |                 |                    |                    |              |
| Guias de Pagamento:                                                                                            |                                  |           |                   |                 |                    |                    |              |
| Todos Nº da Mês/Ano<br>Guia                                                                                    | Tipo do Débito                   | Prestação | Grupo<br>Contábil | Tipo<br>Financ. | Valor do<br>Débito | Data<br>Vencimento | Local.       |
| 119849 09/2010                                                                                                 | CONSUMO<br>ACUMULADO<br>ATRASADO | 1/1       | 6                 | 1               | 16.605,23          | 10/09/2010         | 115          |
| 119851 09/2010                                                                                                 | CONSUMO<br>ACUMULADO<br>ATRASADO | 1/1       | 6                 | 1               | 16.605,23          | 11/10/2010         | 115          |
| Desfazer Cancelar Cancelar Guia(s) de Pagamento<br>Imprimir Guia(s) de Pagamento<br>Alterar Vencimento Guia(s) |                                  |           |                   |                 |                    |                    |              |

Para cancelar uma Guias de Pagamento, selecione com um clique o check-box que fica ao lado da quia e clique em Cancelar Guia(s) de Pagamento. Feito isso, o sistema visualiza a tela de sucesso dessa ação. Porém, o sistema não efetua o cancelamento da Guia de Pagamento, quando o usuário conectado não possuir senha especial ou ocorrerem uma das situações relacionadas abaixo:

1.

Imóvel com débito em cobrança administrativa;

2.

Cliente com débito em cobrança administrativa;

3.

O Valor do Débito for superior ao valor limite para o tipo de débito.

Você pode também solicitar a emissão de uma Guias de Pagamento. Para isso, clique no checkbox que fica ao lado da guia e clique em Imprimir Guia(s) de Pagamento . Em seguida, o sistema imprime a guia, conforme modelo AQUI.

Atenção: na CAERN, os agentes arrecadadores não estão autorizados a receber documentos de cobrança com valor acima do máximo permitido pela empresa para a cobrança em guia de pagamento. Para estes valores, são emitidos EXTRATOS DE DÉBITOS e GUIAS DE PAGAMENTO, no formato de BOLETO BANCÁRIO REGISTRADO, ou seja, pela **Carteira 17**, deixando de existir a **Carteira 18**. Neste caso, a quia de pagamento é impressa conforme modelo **AQUI**. Caso gueira alterar o vencimento da guia, selecione-a no **check-box**. Feito isso, o campo **Data do** Vencimento é liberado para alteração, no formato DD/MM/AAAA. Altere a data e clique em

Alterar Vencimento Guia(s) . Feito isso, o sistema atualiza o vencimento e exibe a tela de sucesso AQUI.

O sistema foi adeguado para que as funcionalidades de **cancelar** e **emitir guia de pagamento**, não permitam cancelar ou emitir uma guia de pagamento de Parcelamento Judicial, que é tratado por uma funcionalidade específica.

### Tela de Sucesso Alteração da Data de Vencimento

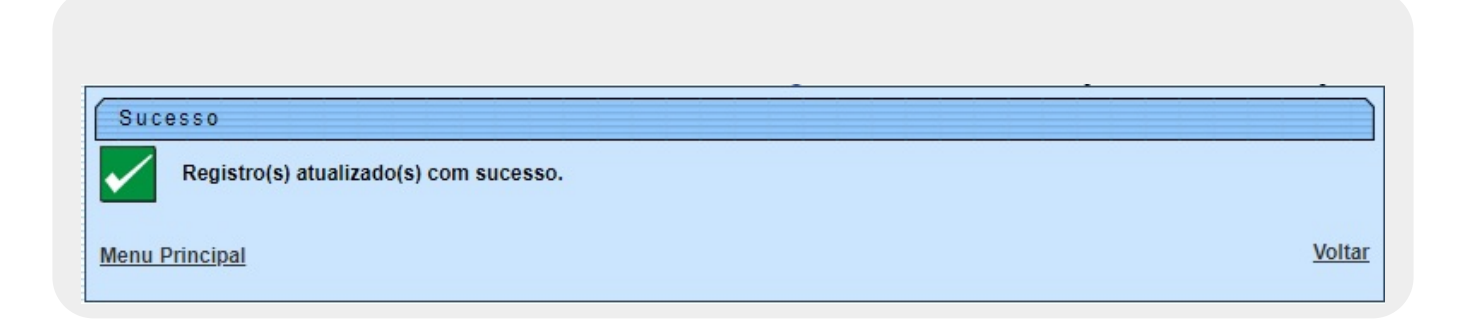

### Tela de Sucesso Cancelamento de Guia de Pagamento

Last update: 28/02/2019 21:28 ajuda:manter\_guia\_de\_pagamento https://www.gsan.com.br/doku.php?id=ajuda:manter\_guia\_de\_pagamento

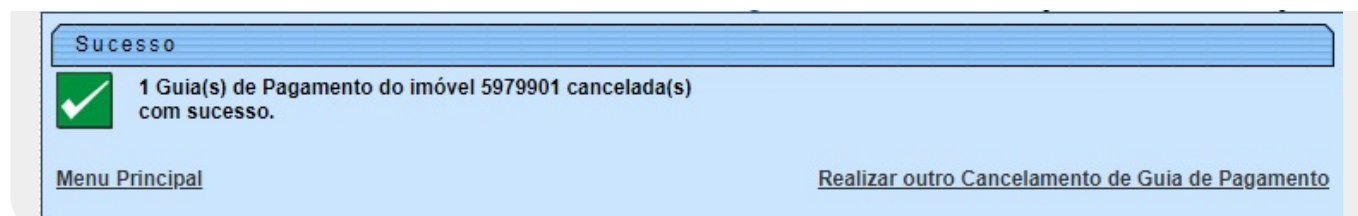

# Guia de Pagamento Carteira 17

| CAERN - COMPANHIA DE AGUA E ESG<br>AVENDA SENADOR SALGADO FILHO - NUMERO - 1555 - TIROL N<br>CIFFJ 08.334.385/0001-35 - ISNC. ESTADUAL N° 2<br>Informações e/ou Reclamações - Ligue 08000.                                                                                                    | COTO DO RN<br>HATAL RN 59015-000<br>200554263<br>-840195                                                                         |
|----------------------------------------------------------------------------------------------------|----------------------------------------------------------------------------------------------------|
| MATRICULA CLIENTE C                                                                                                    | CPF/CNPJ: VENCIMENTO                                                                                                    |
| 00147465.4 HAURY DO NASCIMENTO                                                                                                    | 11/03/2017                                                                                                    |
| 130.003.625.0215<br>RUA PRINC ISABEL, N - CIDADE ALTA N                                                                                                    | IATAL RN 59025-                                                                                                    |
| ENDEREÇO PARA ENTREGA RUA PRINC ISABEL, - CIDADE ALTA NATAL RN 59025                                                                                                    |                                                                                                    |
| OBSERVAÇÃO:                                                                                                    |                                                                                                    |
| DESCRIÇÃO DOS SERVIÇOS E TARIFAS                                                                                                    | VALOR R\$                                                                                                    |
| ENTRADA DE PARCELAMENTO 1/1<br>Boleto<br>Bancário<br>Carteira                                                                                                    | 2.464,82                                                                                                    |
| NOSSO NÚMERO: 16824020700412925-0                                                                                                    | DTAL <b>R\$</b> 2.464,82                                                                                                    |
|                                                                                                    |                                                                                                    |
| Emitido por: ALCIDES ALVES                                                                                                    | Emitido em: 27/04/2017                                                                                                    |
| BANCO DO ERASIL S/A 001-9 00190.00009 01682.402070 0<br>LOCAL DE PAGAMENTO<br>PAGÁVEL EM QUALQUER BANCO ATÉ O VENCIMENTO<br>CEDENTE<br>CAREN-CAREN - COMPANHIA DE AGUA E ESGOTO DO RN<br>DATA DO DOCUMENTO N°DO DOCUMENTO ESPÉCIE DOC. ACEITE DATA DO<br>27/04/2017 00147465.4 FAT 27/04/2<br>USO DO BANCO CARTEIRA ESPÉCIE MOEDA QUANTIDADE VA<br>17 RŞ<br>Instruções (Todas informações deste bloqueto são de exclusiva responsabilidade do cedente) | 12.925177         4         0000000246482           VENCIMENTO<br>CONTRA-APRESENTAÇÃO<br>AGÊNCIA/CÓDIGO CEDENTE<br>3795-8/9121-9 |
| SACADO HAURY COSTA DO NASCIMENTO Matrícula: 00147465.4 Fatur<br>RUA PRINC ISABEL, N 713 - CIDADE ALTA NATAL RN 59025-400<br>SACADOR/AVALISTA:                                                                                                    | código de BAIXA:                                                                                                    |
|                                                                                                    | AUTENTICAÇÃO MECÂNICA<br>FICHA DE COMPENSAÇÃO                                                                                    |

Last update: 28/02/2019 21:28 ajuda:manter\_guia\_de\_pagamento https://www.gsan.com.br/doku.php?id=ajuda:manter\_guia\_de\_pagamento

#### Guia de Pagamento

|                                                                                                    | AVE                                                                                                    | NIDA SENADOR SALGADO FILHO<br>CNPJ: 08.334.385/0001-                                                                                                    | O-NUMERO-1555-TIROLI<br>-35 - ISNC.ESTADUAL N°                                                                                                    | NATAL RN 590<br>200554263                                                                                                    | 015-000                                                                                                    |                                                                                                    |
|----------------------------------------------------------------------------------------------------|----------------------------------------------------------------------------------------------------|----------------------------------------------------------------------------------------------------|----------------------------------------------------------------------------------------------------|----------------------------------------------------------------------------------------------------|----------------------------------------------------------------------------------------------------|----------------------------------------------------------------------------------------------------|
| Documento N.º: 2018/119849 VENCIMENTO                                                                                                    |                                                                                                    |                                                                                                    |                                                                                                    |                                                                                                    |                                                                                                    |                                                                                                    |
| MATRÍCULA                                                                                                    | CLIENTE                                                                                                    |                                                                                                    |                                                                                                    | CPF/CNPJ:                                                                                                    |                                                                                                    | 23/08/2018                                                                                                    |
| 00597990.                                                                                                    | HOTEL PARQUE                                                                                                    | DA                                                                                                    |                                                                                                    | 08.695.405                                                                                                    | /0001-                                                                                                    | 23/00/2010                                                                                                    |
| NSCRIÇÃO<br>15.036.030.03                                                                                                    | 392. ENDER                                                                                                    | EÇO DO IMÓVEL<br>N DINARTE MARIZ,                                                                                                    | - PC TUBUL                                                                                                    | LAR - PA                                                                                                    | RQUE DAS                                                                                                    | S DUNAS NATAL RN                                                                                                    |
| ENDEREÇO PAR                                                                                                    | A ENTREGA                                                                                                    |                                                                                                    |                                                                                                    |                                                                                                    |                                                                                                    |                                                                                                    |
| DBSERVAÇÃO: V.<br>DIVIDA ENTRE CA                                                                                                    | ALOR REFERENTE A P.<br>AERN E O HOTEL PARG                                                                                                    | ARCELA 1/2 DA ENTRAD.<br>QUE DA COSTEIRA                                                                                                    | A DE PARCELAMENT                                                                                                    | O CONFOR                                                                                                    | RME CONTR                                                                                                    | ATO DE CONFISSAO DE                                                                                                    |
| DESCRIÇ                                                                                                    | ÃO DOS SERVIÇO                                                                                                    | S E TARIFAS                                                                                                    |                                                                                                    |                                                                                                    |                                                                                                    | VALOR R\$                                                                                                    |
| CONSUMO                                                                                                    | ACUMULADO ATR                                                                                                    | RASADO 1/1                                                                                                    |                                                                                                    |                                                                                                    |                                                                                                    | 16.605,23                                                                                                    |
|                                                                                                    |                                                                                                    |                                                                                                    |                                                                                                    |                                                                                                    |                                                                                                    |                                                                                                    |
|                                                                                                    |                                                                                                    |                                                                                                    |                                                                                                    |                                                                                                    |                                                                                                    |                                                                                                    |
|                                                                                                    |                                                                                                    |                                                                                                    |                                                                                                    |                                                                                                    |                                                                                                    |                                                                                                    |
|                                                                                                    |                                                                                                    |                                                                                                    |                                                                                                    |                                                                                                    |                                                                                                    |                                                                                                    |
|                                                                                                    |                                                                                                    |                                                                                                    |                                                                                                    |                                                                                                    |                                                                                                    |                                                                                                    |
|                                                                                                    |                                                                                                    |                                                                                                    |                                                                                                    |                                                                                                    |                                                                                                    |                                                                                                    |
| NOSSO NÚMER                                                                                                    | 0: 255965807001                                                                                                    | 19849-6                                                                                                    | т                                                                                                    | OTAL (                                                                                                    | R\$                                                                                                    | 16.605,2                                                                                                    |
| NOSSO NÚMER<br>VIA CLIENTE                                                                                                    | 0:255965807001                                                                                                    | 19849-6<br>AUTENTICAC                                                                                                    | T                                                                                                    | OTAL (                                                                                                    | R\$                                                                                                    | 16.605,2                                                                                                    |
| <b>IOSSO NÚMER</b><br>VIA CLIENTE<br>Emitido por                                                                                                    | 0: 255965807001                                                                                                    | 19849-6<br>AUTENTICAÇ                                                                                                    | T<br>ÃO MECÂNICA                                                                                                    | OTAL (                                                                                                    | <b>R\$</b><br>Emit                                                                                                    | 16.605,2<br>tido em: 22/08/2018                                                                                                    |
| NOSSO NÚMER<br>VIA CLIENTE<br>Emitido por<br>BANCO DO BRJ                                                                                                    | 0:255965807001                                                                                                    | 19849-6<br>AUTENTICAÇ<br>9 00:                                                                                                    | T           AO MECÂNICA           190.00009 02559.6                                                                                                    | OTAL (                                                                                                    | <b>R\$</b><br>Emit                                                                                                    | 16.605,2<br>tido em: 22/08/2018                                                                                                    |
| NOSSO NÚMER<br>VIA CLIENTE<br>Emitido por<br>BANCO DO BRJ<br>LOCAL DE PAGAMENTO                                                                                                    | 0:255965807001<br>: gsan<br>ASIL S/A 001-<br>PAGÁVEL EM QUALQUER                                                                                                    | <b>AUTENTICAÇ</b><br>9 00:<br>R BANCO ATÉ O VENCIMENT                                                                                                    | ÃO MECÂNICA           190.00009         02559.6                                                                                                    | <b>OTAL</b>                                                                                                    | <b>R\$</b><br>Emit<br>119.849172<br>VENCI                                                                                                    | 16.605,2<br>tido em: 22/08/2018<br>3 76250001660523                                                                                                    |
| NOSSO NÚMER<br>VIA CLIENTE<br>Emitido por<br>BANCO DO BRJ<br>LOCAL DE PAGAMENTO<br>CEDENTE CAERN                                                                                                    | 0: 255965807001<br>: gsan<br>ASIL S/A 001-<br>PAGÁVEL EM QUALQUER                                                                                                    | 19849-6<br>AUTENTICAÇ<br>9 00:<br>R BANCO ATÉ O VENCIMENT                                                                                                    | <b>T</b><br><b>:ÃO MECÂNICA</b><br>190.00009 02559.6                                                                                                    | <b>OTAL</b>                                                                                                    | Emit<br>119.849172<br>23/01<br>добжо                                                                                                    | 16.605,2<br>2100 em: 22/08/2018<br>3 76250001660523<br>MENTO<br>3/2018<br>LA/CÓDIGO CEDENTE                                                                                                    |
| NOSSO NÚMER<br>VIA CLIENTE<br>Emitido por<br>BANCO DO BRJ<br>LOCAL DE PAGAMENTO<br>CEDENTE<br>CAERN<br>DATA DO DOCUMENTO<br>22/08/2018                                                                                                    | O: 255965807001<br>: gsan<br>asil s/A 001-<br>PAGÁVEL EM QUALQUER<br>N* DA MATRÍCULA<br>00597990.1                                                                                                | 19849-6<br>AUTENTICAÇ<br>9 007<br>R BANCO ATÉ O VENCIMENTO<br>ESPÉCIE DO DOCUMENTO<br>EXT                                                                                                    | ÃO MECÂNICA           190.00009         02559.6           100         02559.6           100         02559.6                                                                                                    | OTAL (<br>58071 00:<br>PROCESSAMEN<br>8/2018                                                                                                    | Emit<br>119.849172<br>23/01<br>7TO 3795-                                                                                                    | 16.605,2<br>Lido em: 22/08/2018<br>3 76250001660523<br>MENTO<br>8/2018<br>In/cóDIGO CEDENTE<br>8/9121-9                                                                                                    |
| NOSSO NÚMER<br>VIA CLIENTE<br>Emitido por<br>BANCO DO BRJ<br>LOCAL DE PAGAMENTO<br>CEDENTE<br>CAERN<br>DATA DO DOCUMENTO<br>22/08/2018<br>USO DO BANCO                                                                                                   | 0: 255965807001<br>: gsan<br>ASIL S/A 001-<br>PAGÁVEL EM QUALQUER<br>N* DA MATRÍCULA<br>00597990.1<br>CARTEIRA<br>17                                                                              | 19849-6<br>AUTENTICAÇ<br>9 003<br>R BANCO ATÉ O VENCIMENTO<br>ESPÉCIE DO DOCUMENTO<br>EXT<br>ESPÉCIE MOEDA<br>RS                                                                                                  | XÃO MECÂNICA           190.00009 02559.6           N           ACEITE           DATA           22/0           QUANTIDADE                                                                                                    | PROCESSAMEN<br>8/2018<br>VALOR                                                                                                    | Emit<br>119.849172<br>23/01<br>770 3795-<br>NOSSO<br>2559/                                                                                                | 16.605,2<br>16.605,2<br>16.605,2<br>16.605,2<br>16.605,2<br>16.605,2<br>17.0016<br>16.605,2<br>16.605,2<br>16.605, |
| NOSSO NÚMER<br>VIA CLIENTE<br>Emitido por<br>BANCO DO BRJ<br>LOCAL DE PAGAMENTO<br>CEDENTE CAERN<br>DATA DO DOCUMENTO<br>22/08/2018<br>USO DO BANCO<br>Instruções (Todas info                                                                            | O: 255965807001<br>C: gsan<br>ASIL S/A 001-<br>PAGÁVEL EM QUALQUER<br>N° DA MATRICULA<br>00597990.1<br>CARTEIRA<br>17<br>rmações deste bloqueto são de                                            | 19849-6<br>AUTENTICAÇ<br>9 003<br>8 BANCO ATÉ O VENCIMENT<br>ESPÉCIE DO DOCUMENTO<br>EXT<br>ESPÉCIE MOEDA<br>R5<br>exclusiva responsabilidade do c                                                                | T           ACEITE         DATA           22/0         QUANTIDADE           QUANTIDADE         2                                                                                                    | OTAL (<br>58071 00:<br>58071 00:<br>PROCESSAMEN<br>8/2018<br>VALOR                                                                                                    | Emit<br>119.849172<br>23/00<br>700 3795-<br>2559<br>1(=)V                                                                                                 | 16.605,2<br>16.605,2<br>16.605,2<br>16.60523<br>MENTO<br>3 76250001660523<br>MENTO<br>3/2018<br>1A/CÓDIGO CEDENTE<br>8/9121-9<br>NÚMERO<br>5580700119849-6<br>ALOR DO DOCUMENTO                                                                                                    |
| NOSSO NÚMER<br>VIA CLIENTE<br>Emitido por<br>BANCO DO BRI<br>LOCAL DE PAGAMENTO<br>CEDENTE CAERN<br>DATA DO DOCUMENTO<br>22/08/2018<br>USO DO BANCO<br>Instruções (Todas info                                                                            | O: 255965807001<br>C: gsan<br>ASIL S/A 001-<br>PAGÁVEL EM QUALQUER<br>N* DA MATRICULA<br>00597990.1<br>CARTEIRA<br>17<br>rmações deste bloqueto são de                                            | 19849-6<br>AUTENTICAÇ<br>9 00:<br>8 BANCO ATÉ O VENCIMENTO<br>ESPÉCIE DO DOCUMENTO<br>EXT<br>ESPÉCIE DO DOCUMENTO<br>EXT<br>ESPÉCIE MOEDA<br>R5<br>exclusiva responsabilidade do c<br>2 <sup>a</sup> VIA          | XãO MECÂNICA           190.00009         02559.6           190.00009         02559.6           100         02559.6           100         02559.6           100         02559.6           100         02559.6           100         02559.6           100         02559.6           100         000000000000000000000000000000000000                                                                                                    | PROCESSAMEN<br>8/2018<br>VALOR                                                                                                    | R\$<br>Emit<br>119.849172<br>VENCI<br>23/01<br>AGÊNC<br>3795-<br>2559<br>1(=)V<br>2(-)D                                                                   | 16.605,2<br>16.605,2<br>16.605 |
| NOSSO NÚMER<br>VIA CLIENTE<br>Emitido por<br>BANCO DO BRI<br>LOCAL DE PAGAMENTO<br>CEDENTE CAERN<br>DATA DO DOCUMENTO<br>22/08/2018<br>USO DO BANCO<br>Instruções (Todas info                                                                            | O: 255965807001                                                                                                    | 19849-6<br>AUTENTICAÇ<br>9 00:<br>8 BANCO ATÉ O VENCIMENT<br>ESPÉCIE DO DOCUMENTO<br>EXT<br>ESPÉCIE DO DOCUMENTO<br>EXT<br>ESPÉCIE MORDA<br>R\$<br>exclusiva responsabilidade do o<br>2ª VIA                      | T           ACEITE         DATA           QUANTIDADE         X                                                                                                    | PROCESSAMEN<br>8/2018<br>VALOR                                                                                                    | R\$<br>Emit<br>119.849172<br>VENCI<br>23/00<br>Ad\$Puc<br>100<br>25594<br>1(=)V<br>2(-)D                                                                  | 16.605,2<br>16.605,2<br>16.605 |
| NOSSO NÚMER<br>VIA CLIENTE<br>Emitido por<br>BANCO DO BRI<br>LOCAL DE PAGAMENTO<br>CEDENTE<br>CAERN<br>DATA DO DOCUMENTO<br>22/08/2018<br>USO DO BANCO<br>Instruções (Todas info<br>SACADO<br>AV SEN DINARTE MAI                                         | O: 255965807001 C: gsan ASIL S/A 001- PAGÁVEL EM QUALQUER N* DA MATRÍCULA 0597990.1 CARTEIRA 17 Tmações deste bloqueto são de DSTEIRA - Matrícul NIZ, - PC TUBULAR -                              | 19849-6<br>AUTENTICAÇ<br>9 00:<br>8 BANCO ATÉ O VENCIMENT<br>ESPÉCIE DO DOCUMENTO<br>EXT<br>ESPÉCIE DO DOCUMENTO<br>EXT<br>ESPÉCIE DO DOCUMENTO<br>EXT<br>2ª VIA<br>la: 00597990.1<br>• PARQUE DAS DUNAS NATAL EN | T           ACEITE         DATA           QUANTIDADE         22/0           QUANTIDADE         X           159000-         X                                                                                                    | FOTAL (<br>58071 00:<br>58071 00:<br>58070 00:<br>58070 00:<br>58070 00:<br>58070 00:<br>58070 00:<br>58070 00:<br>58070 00:<br>58070 00:<br>58070 00:<br>58070 00:<br>58070 00:<br>58070 00:<br>58070 00:<br>58070 00:<br>58070 00:<br>580700000000000000000000000000000000000 | R\$<br>Emit<br>119.849172<br>VENCI<br>23/01<br>3795-<br>NOSSO<br>2559<br>1(=)V<br>2(-)D<br>4(+)M                                                          | 16.605,2<br>cido em: 22/08/2018<br>3 76250001660523<br>MENTO<br>3/2018<br>IA/CÓDIGO CEDENTE<br>8/9121-9<br>NÚMERO<br>5580700119849-6<br>ALOR DO DOCUMENTO<br>16.605,<br>ESCONTO/ABATIMENTO<br>ORA/MULTA                                                                                                    |
| NOSSO NÚMER<br>VIA CLIENTE<br>Emitido por<br>BANCO DO BRI<br>LOCAL DE PAGAMENTO<br>CEDENTE CAERN<br>DATA DO DOCUMENTO<br>22/08/2018<br>USO DO BANCO<br>Instruções (Todas info<br>SACADO<br>HOTEL PARQUE DA CO<br>AV SEN DINARTE MAI                      | O: 255965807001 C: gsan ASIL S/A 001 PAGÁVEL EM QUALQUER N° DA MATRÍCULA 0597990.1 CARTEIRA 17 rmações deste bloqueto são de CARTEIRA - Matrícul RIZ, - PC TUBULAR -                              | 19849-6<br>AUTENTICAÇ<br>9 00:<br>8 BANCO ATÉ O VENCIMENT<br>ESPÉCIE DO DOCUMENTO<br>EXT<br>ESPÉCIE DO DOCUMENTO<br>EXT<br>ESPÉCIE DO DOCUMENTO<br>EXT<br>2ª VIA<br>a: 00597990.1<br>• PARQUE DAS DUNAS NATAL EN  | T           CÃO MECÂNICA           190.00009 02559.6           YO           ACEITE           QUANTIDADE           QUANTIDADE           redente)           N 59000-           O FE BAIXA-                                                                                                    | FOTAL (<br>58071 00:<br>58071 00:<br>970CESSAMEN<br>8/2018<br>VALOR                                                                                                    | Emit           119.849172           venci           23/01           AddRx0           2559           1(=)V           2(-)D           4(+)M           6(=)V | 16.605,2<br>16.605,2<br>16.605 |
| NOSSO NÚMER<br>VIA CLIENTE<br>Emitido por<br>BANCO DO BRJ<br>LOCAL DE PAGAMENTO<br>CEDENTE CAERN<br>DATA DO DOCUMENTO<br>22/08/2018<br>USO DO BANCO<br>Instruções (Todas info<br>SACADO<br>HOTEL PARQUE DA CC<br>AV SEN DINARTE MAI<br>SACADOR/AVALISTA: | O: 255965807001<br>C: gsan<br>ASIL S/A 001-<br>PAGÁVEL EM QUALQUEF<br>N° DA MATRICULA<br>00597990.1<br>CARTEIRA<br>17<br>rmações deste bloqueto são de<br>DSTEIRA - Matricul<br>RIZ, PC TUBULAR - | 19849-6<br>AUTENTICAÇ<br>9 00:<br>8 BANCO ATÉ O VENCIMENT<br>ESPÉCIE DO DOCUMENTO<br>EXT<br>ESPÉCIE DO DOCUMENTO<br>EXT<br>2° VIA<br>a: 00597990.1<br>PARQUE DAS DUNAS NATAL RN<br>códica                         | XO MECÂNICA           190.00009 02559.6           190.00009 02559.6           100.00009 02559.6           100.00009 02559.6           100.00009 02559.6           100.00009 02559.6           100.00009 02559.6           100.00009 02559.6           100.00009 02559.6           100.00009 02559.6           100.00009 02559.6           100.00009 02559.6           100.00009 02559.6           100.00009 02559.6           100.00009 02559.6           100.00009 02559.6           100.00009 02559.6           100.00009 02559.6           100.00009 02559.6           100.00009 02559.6           100.00009 02559.6           100.00009 02559.6           100.00009 02559.6           100.00009 02559.6           100.00009 02559.6           100.00009 02559.6           100.00009 02559.6           100.00009 02559.6           100.00009 02559.6           100.00009 02559.6           100.00009 02559.6           100.00009 02559.6           100.00009 02559.6           100.00009 02559.6           100.00009 02559.6           100.00009 02559.6           100.00009 02559.6 <td>PROCESSAMEN<br/>8/2018<br/>VALOR</td> <td>Etmit<br/>119.849172<br/>VENCI<br/>23/01<br/>AGÈNC<br/>270<br/>2559<br/>1(=)V<br/>2(-)D<br/>4(+)M<br/>6(=)V<br/>AUTOR</td> <td>16.605,2<br/>16.605,2<br/>16.605,2<br/>13.76250001660523<br/>MENTO<br/>3.70250001660523<br/>MENTO<br/>3.702500019849-6<br/>ALOR DO DOCUMENTO<br/>16.605,<br/>ALOR COBRADO<br/>16.605,<br/>MENTO<br/>3.702500012842-6<br/>ALOR DO DOCUMENTO<br/>16.605,<br/>MENTO<br/>3.70250<br/>16.605,<br/>MENTO<br/>3.70250<br/>16.605,<br/>MENTO<br/>3.70250<br/>16.605,<br/>MENTO<br/>3.70250<br/>16.605,<br/>MENTO<br/>3.70250<br/>3.702500<br/>3.70250<br/>3.702500<br/>3.702500<br/>3.7</td> | PROCESSAMEN<br>8/2018<br>VALOR                                                                                                    | Etmit<br>119.849172<br>VENCI<br>23/01<br>AGÈNC<br>270<br>2559<br>1(=)V<br>2(-)D<br>4(+)M<br>6(=)V<br>AUTOR                                                | 16.605,2<br>16.605,2<br>16.605,2<br>13.76250001660523<br>MENTO<br>3.70250001660523<br>MENTO<br>3.702500019849-6<br>ALOR DO DOCUMENTO<br>16.605,<br>ALOR COBRADO<br>16.605,<br>MENTO<br>3.702500012842-6<br>ALOR DO DOCUMENTO<br>16.605,<br>MENTO<br>3.70250<br>16.605,<br>MENTO<br>3.70250<br>16.605,<br>MENTO<br>3.70250<br>16.605,<br>MENTO<br>3.70250<br>16.605,<br>MENTO<br>3.70250<br>3.702500<br>3.70250<br>3.702500<br>3.702500<br>3.7       |

## **Preenchimento dos Campos**

Você deve, excludentemente, informar um dos campos abaixo para selecionar o **Imóvel**, o **Cliente** ou a **Guia de Pagamento**:

| Campo                             | Preenchimento dos Campos                                                                                                    |
|-----------------------------------|----------------------------------------------------------------------------------------------------|
| Número da<br>Guia de<br>Pagamento | Informe o número da guia de pagamento com até nove dígitos.<br><b>Regra associada</b> : caso informe o número, o sistema preenche os quadros<br><b>Dados do Imóvel</b> sem possibilidade de alteração. Caso a <b>Matrícula do Imóvel</b><br>ou o <b>Código do Cliente</b> sejam informados, o campo é apagado<br>automaticamente.                                                                                                    |
| Matrícula do<br>Imóvel            | Informe a matrícula de um imóvel e tecle <b>Enter</b> , ou clique no botão <b>Pesquisar</b><br>, que fica ao lado do campo. Neste caso, é apresentada uma tela de <b>popup</b> ,<br>onde é possível <b>Pesquisar Imóvel</b> no cadastro.<br><b>Regra associada</b> : Após a informação da matrícula de um imóvel, ou da seleção<br>de um imóvel na tela de pesquisa, o sistema atualiza as seguintes informações na<br>tela: <i>Inscrição do Imóvel</i> ; <i>Nome do Cliente Usuário;Situação de Água;Situação de<br/>Esgoto; Relação das Guias de Pagamento do Imóvel</i> . Para limpar os campos<br>relacionados ao <b>Imóvel</b> , clique no botão <b>Limpar Campo</b> . Ao informar o<br><b>Imóvel</b> , o campo <b>Código do Cliente</b> fica desabilitado.                                                                                                    |
| Código do<br>Cliente              | Informe o código de um cliente, e tecle <b>Enter</b> , ou clique no botão <b>Pesquisar</b> R,<br>que fica ao lado do campo. Neste caso, é apresentada uma tela de <b>popup</b> , onde é<br>possível <b>Pesquisar Cliente</b> no cadastro.<br><b>Regra associada</b> : Após a informação do código de um cliente existente, ou da<br>seleção de um cliente na tela de pesquisa, o sistema atualiza as seguintes<br>informações na tela. <i>Número do Documento do Cliente;CPF - Caso seja Pessoa</i><br><i>Física; CNPJ - Caso seja Pessoa Jurídica; Nome do Cliente; Profissão - Caso seja</i><br><i>Pessoa Física; Ramo de Atividade - Caso seja Pessoa Jurídica; Relação das Guias</i><br><i>de Pagamento do Cliente</i> . Para limpar os campos relacionados ao <b>Cliente</b> , clique<br>no botão <b>Limpar Campo</b> S. Ao informar o <b>Cliente</b> , o campo <b>Matrícula do</b><br><b>Imóvel</b> fica desabilitado. |
| Guias de<br>Pagamento             | Após informar o Imóvel, o Cliente ou o Número da Guia de Pagamento, o<br>sistema atualiza esta tabela com as Guias de Pagamento do Imóvel, ou do<br>Cliente, que estejam com a situação igual a Normal. Mês e Ano de Referência;<br>Tipo do Débito (descrição); Grupo Contábil (código); Tipo de Finaciamento<br>(código); Valor do Débito; Data de Vencimento; Localidade (código). Você deve<br>selecionar as Guias de Pagamentos que deseja Cancelar, Imprimir ou<br>Atualizar Data e clicar nos respectivos botões, de acordo com a sua opção:<br>Cancelar Guia(s) de Pagamento<br>Imprimir Guia(s) de Pagamento                                                                                                    |

# Funcionalidade dos Botões

| Botão | Descrição da Funcionalidade               |
|-------|-------------------------------------------|
|       | Utilize este botão para ativar as         |
|       | funcionalidades:                          |
|       | Pesquisar Imóvel, ou                      |
| 9     | Pesquisar Cliente.                        |
|       | Deve ser utilizado quando você não souber |
|       | qual é a matrícula do imóvel, ou o código |
|       | do cliente, para o qual, você deseja      |
|       | cancelar, ou imprimir guias de pagamento. |

| Botão                         | Descrição da Funcionalidade                                                                                                    |
|-------------------------------|----------------------------------------------------------------------------------------------------|
| 8                             | Utilize este botão para limpar as<br>informações existentes no campo<br><b>Matrícula do Imóvel</b> , ou <b>Código do</b><br><b>Cliente</b> ; e nos demais campos<br>relacionados.                                                                                           |
| Desfazer                      | Utilize este botão para fazer com que a tela volte ao seu estado inicial de exibição.                                                                                                    |
| Cancelar                      | Utilize este botão para fazer com que o<br>sistema encerre a tela sem salvar o que<br>está sendo feito, e volte para a tela<br>principal.                                                                                                    |
| Cancelar Guia(s) de Pagamento | Utilize este botão para solicitar ao sistema<br>a efetivação do cancelamento das <b>Guias</b><br><b>de Pagamento</b> selecionadas.<br>Após o clique neste botão, o sistema<br>solicita a confirmação do cancelamento<br>através da apresentação de uma caixa de<br>diálogo. |
| Imprimir Guia(s) de Pagamento | Utilize este botão para solicitar ao sistema<br>a impressão das <b>Guias de Pagamento</b><br>selecionadas.                                                                                                    |
| Alterar Vencimento Guia(s)    | Ao clicar neste botão, o sistema visualiza<br>uma tela de atualização de data da guia de<br>pagamento selecionada.                                                                                                    |

# Referências

Manter Guia de Pagamento

**Termos Principais** 

Faturamento

# Vídeos

Manter Guia de Pagamentos

Clique **aqui** para retornar ao Menu Principal do GSAN. 🗵

#### From: https://www.gsan.com.br/ - Base de Conhecimento de Gestão Comercial de Saneamento

Permanent link:

https://www.gsan.com.br/doku.php?id=ajuda:manter\_guia\_de\_pagamento

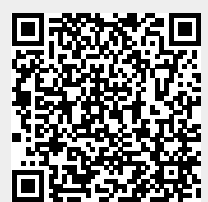

Last update: 28/02/2019 21:28